# SHARP RZ-A390シリーズ BCPOSセットアップマニュアル

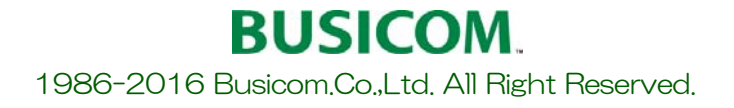

# RZ-A390使用時の各種設定を下記手順で行います

① P-2

RZ390基本ソフトウェアの更新

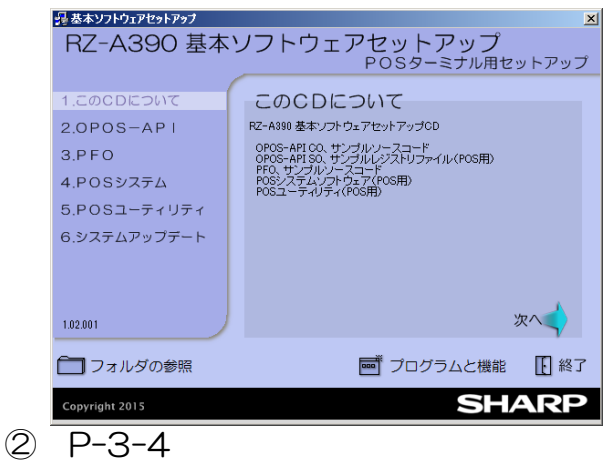

- POSキーボード設定 F3 F4 F5 F6 Esc F1 F2 Tab F7 F8 F9 F10 F11 F12 Back 8 9 t 7 / 5 6 4 \* ←  $\rightarrow$ 2 3 1 小計 Shift 0 () Enter 現計 +
- 3 P-5

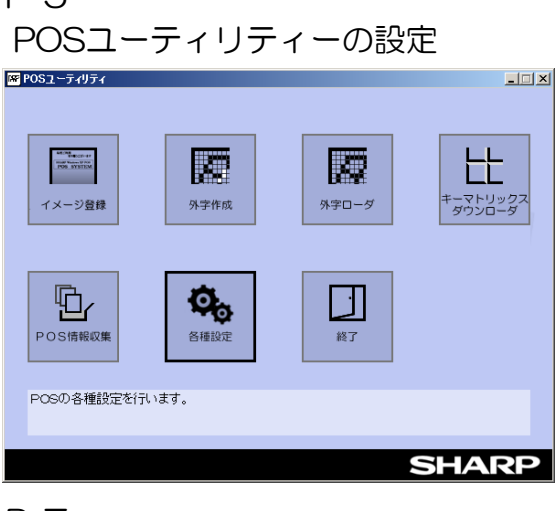

④ P-7

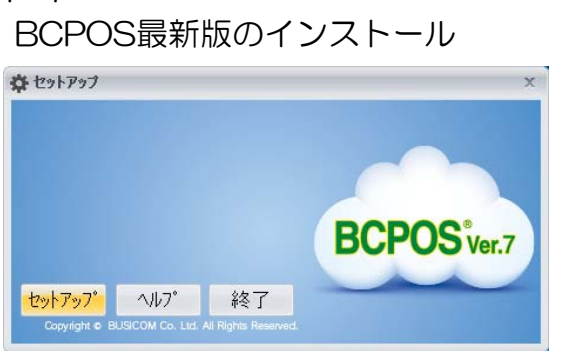

5 P-8

RZ-A390用BCPOS機種設定

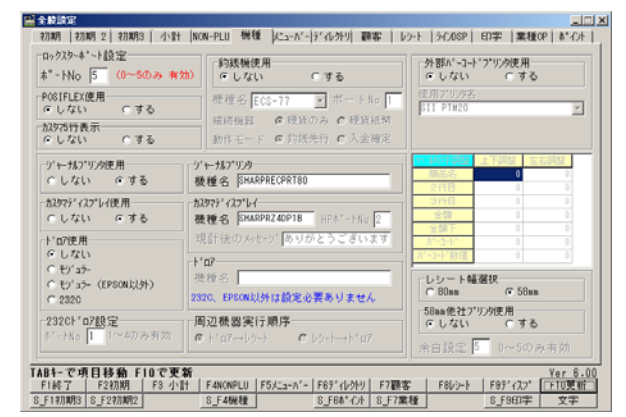

- ⑥ P-8,9 あっと免税連携、バーコード印字設定
- ハードウェア設定
- P-10
   配線の収納について
- ② P-11 レシート用アタッチメントについて

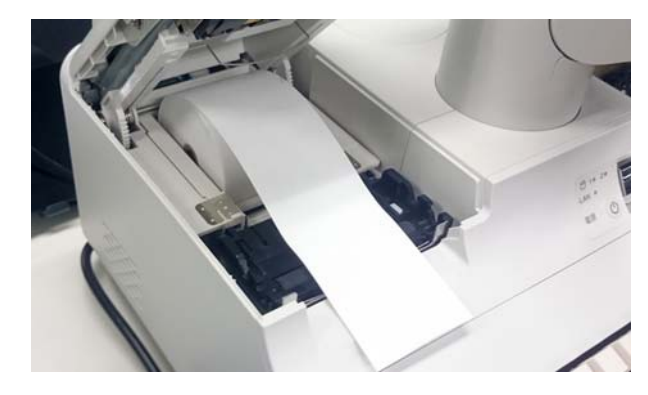

③ P-12-15 カスタマディスプレイの取付け

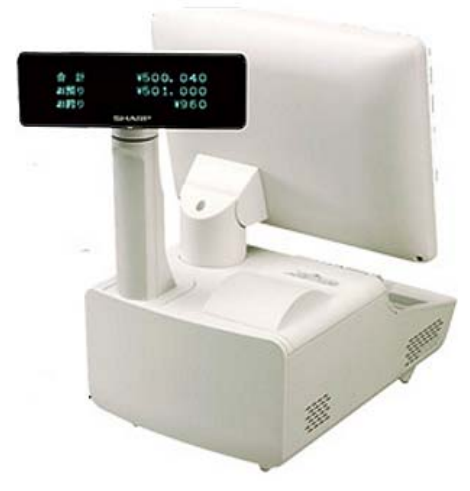

### RZ390基本ソフトウェアの更新

- 🗆 🗵

実行

実行

次へ

実行

実行

実行

次へ

□ 終了

### RZ-A390基本ソフトウェアセットアップの更新は、CCO対応の最新版に更 新する為に、「済」となっていますが全て更新します

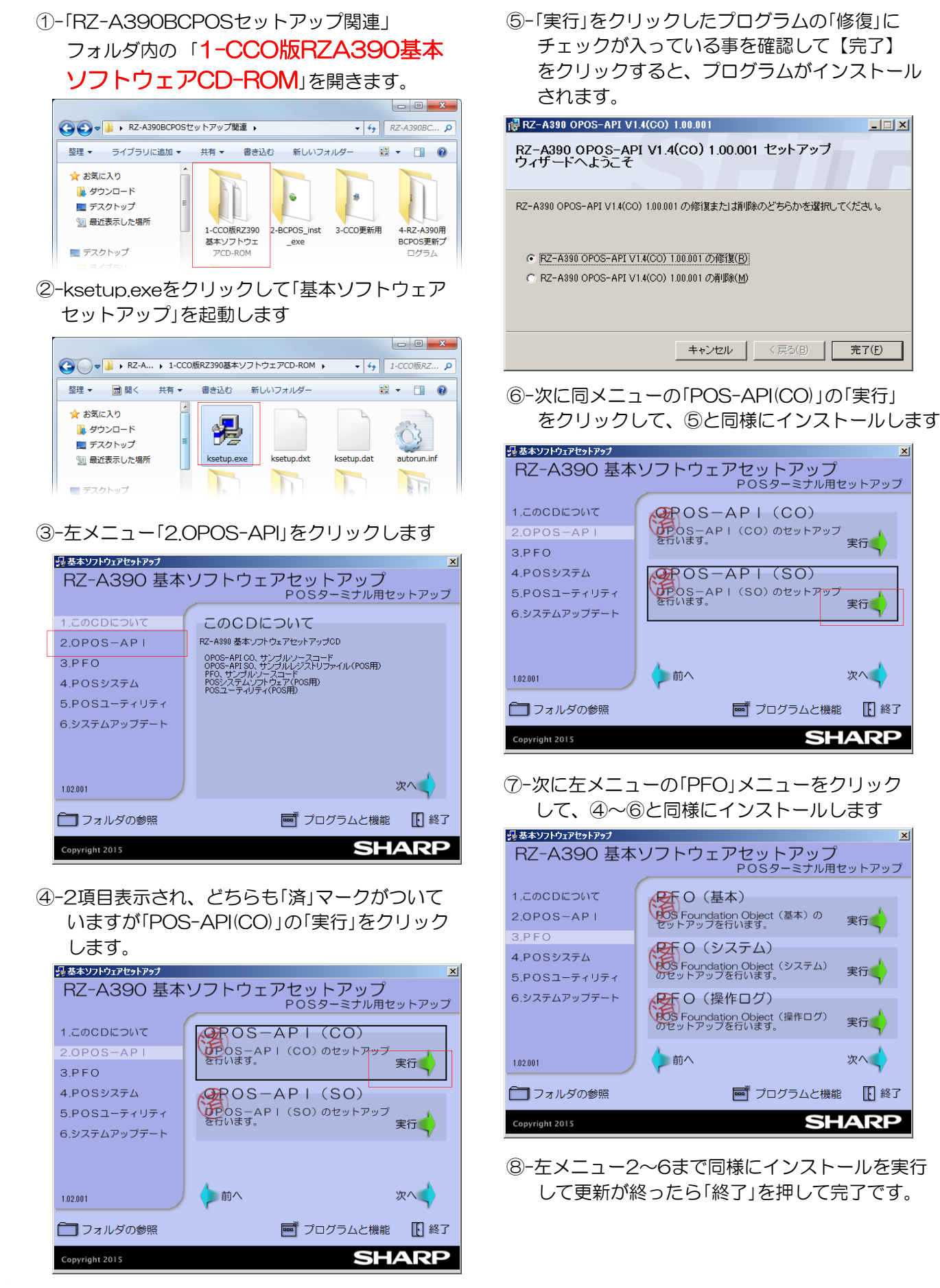

### POSキーボード設定 - ①

### POSキーボードを、BCPOSの運用が行いやすいように設定にします。 注)RZ-A390のini設定が含まれるので、レシート設定は下記手順後に行ってください。

#### 1-①-「RZ-A390BCPOSセットアップ関連」>

「2-POSキー設定関連」フォルダ内の「Program Files」をコピーします。

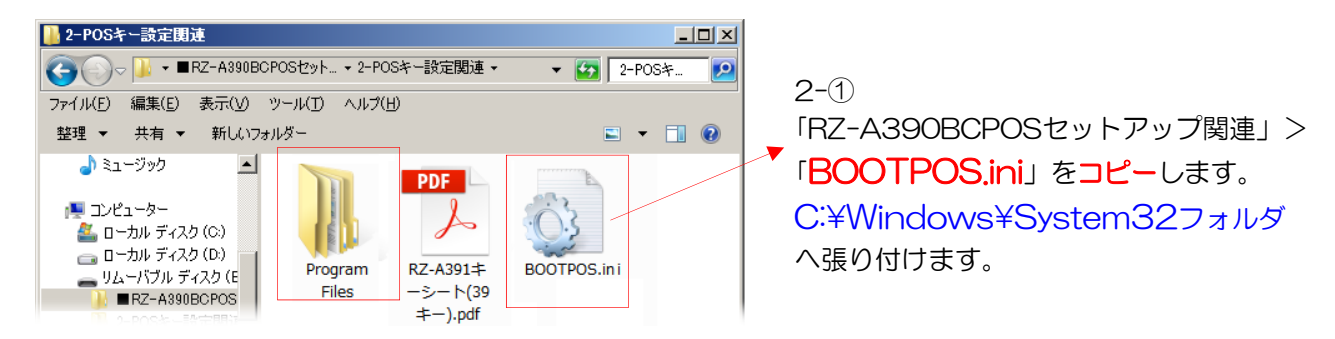

1-2-「コンピューター」>「ローカルディスク(C:)」を開いて貼り付けます。

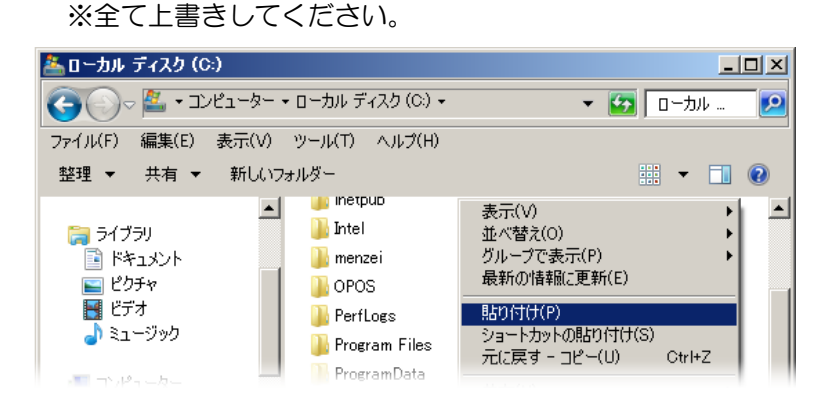

※「フォルダーの上書き」、「ファイルのコピー」を、全て許可してください。

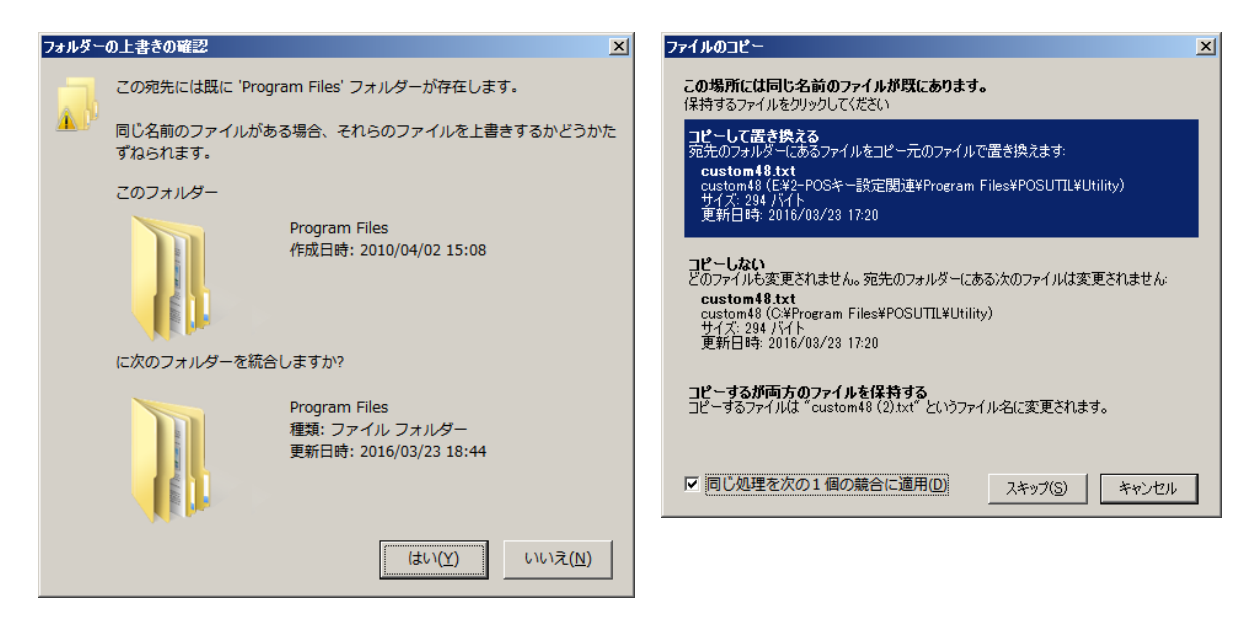

### POSキーボード設定 - ②

1-③-1「コンピューター」>「ローカルディスク(C;)」>「Program Files」>「POSUTIL」フォルダ>を開 いて「GNdrive.exe」を、右クリックし「ショートカットの作成」をクリックします。

※「GNdrive.exe」は、RZ-A390シリーズのPOSキーボード「OO」を有効にするプログラムとなります。

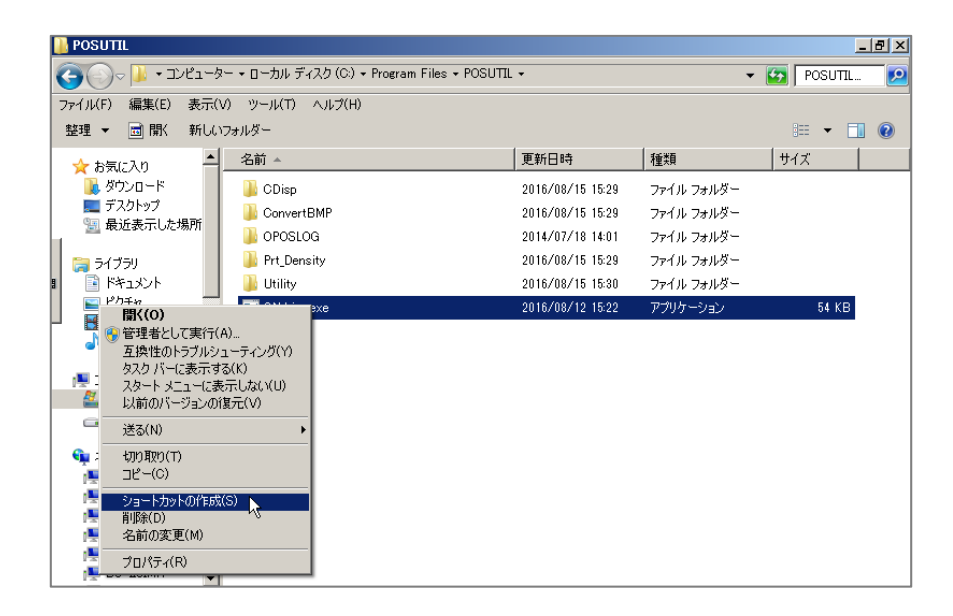

1-③-2 スタートボタンをクリックし、検索窓に「shell:startup」と入力して「OK」を押します。 「スタートアップ」というフォルダが表示されます。

| <ul> <li>ペイント</li> </ul> | ファイル名を指定して実行…                      |        |           |      |
|--------------------------|------------------------------------|--------|-----------|------|
| Snipping Tool            |                                    |        |           |      |
|                          |                                    |        |           |      |
|                          |                                    |        |           |      |
| ▶ すべてのプログラム              |                                    |        |           |      |
|                          | シャットダウン 🕨                          |        |           |      |
| 🍂スタート 🥔 🗾 POSUTIL 🚺 🍳    | <u>≰</u> ●レジ画… JP 🎈                |        |           |      |
|                          |                                    |        |           |      |
|                          | インターネット(1) ————<br>I shell:startup |        |           |      |
|                          | -                                  |        |           |      |
|                          |                                    |        |           |      |
|                          | ₽ 検索結果の続きを表示                       |        |           |      |
|                          | shell:startup  ]                   |        | シャットダウン 🕨 |      |
| 14                       | 💱 ८४ – ト 🧉 🔰 POSI                  | ті 🖸 📀 | 🏒 🕈 レジ画   | JP 😍 |

## POSキーボード設定 - ③

1-③-3 1-③-1、で作成したショートカットを、「shellistartup」フォルダへ移動させます。

| <u>]]</u> Startup                                 |                                                                                   |                                              |                               |                 |
|---------------------------------------------------|-----------------------------------------------------------------------------------|----------------------------------------------|-------------------------------|-----------------|
| 🕜 💮 📕 🗸 Administrat                               | or 👻 AppData 👻 Roaming 👻 Micro                                                    | soft + Windows + 3                           | Start Menu 🝷 Programs         |                 |
| ファイル(F) 編集(E) 表示(V)                               | ッール(T) ヘルプ(H)                                                                     |                                              |                               |                 |
| 整理 👻 ライブラリに追加 👻                                   | 共有 マ 新しいフォルダー                                                                     |                                              |                               |                 |
| 👷 お気に入り 🔄 🗕                                       | 名前 ▲                                                                              |                                              | 更新日時                          | 種類              |
| 🚺 ダウンロード                                          | 意 SnapCrab                                                                        |                                              | 2017/06/16 14:50              | ショートカット         |
| ■ デスクトップ<br>「風 最近表示した場所                           | 🛃 開始火ニー                                                                           |                                              | 2016/12/12 17:15              | ショートカット         |
| ■ 最近2011(0):23mm<br>■ ライブラリ<br>■ ドキュメント<br>■ ピクチャ | R                                                                                 | \$                                           | •                             |                 |
| - <u> </u> -  -  -  -  -  -  -  -  -  -  -  -  -  | 📙 POSUTIL                                                                         |                                              |                               |                 |
| ■ コンピューター<br>参加 ローカル ディスク (C<br>つつ ローカル ディスク (C   | <ul> <li>マーンピューター</li> <li>ファイル(F) 編集(E) 表示(V)</li> <li>整理 マ ■ 開く 新しいフ</li> </ul> | ・ ローカル ディスク<br>ツール(T) ヘル<br>ォルダー             | (C:) ・ rogram Files ・<br>プ(H) | POSUTIL -       |
|                                                   | ★ お気に入り<br>ダウンロード<br>デスクトップ<br>漫 最近表示した場所                                         | 名前 🔺<br>🍌 CDisp<br>🍌 ConvertBMP<br>鷆 OPOSLOG |                               | [<br> <br> <br> |
| 2個の項目                                             | ⇒イブラリ ドキュメント ピクチャ ビデオ ≥ ニージック                                                     | Prt_Density Utility GNdrive.exe GNdrive.exe  | - ショートカット                     |                 |

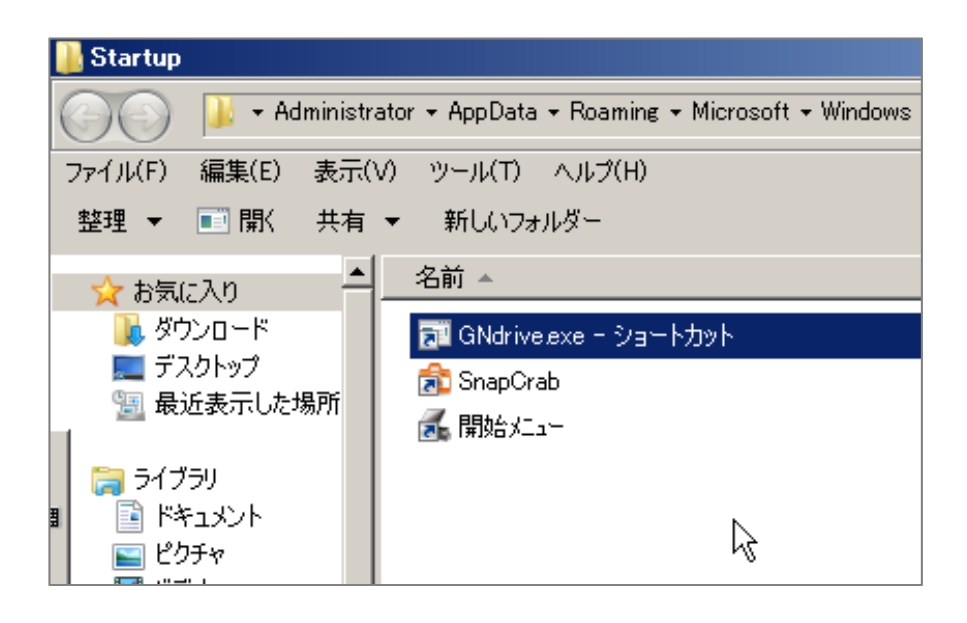

## POSキーボード設定 - ④

- 1-④-1 「RZ-A390BCPOSセットアップ関連」>「2-POSキー設定関連」フォルダ内の 「RZ-A391キーシート(39キー).pdf」を印刷します。
- 1-④-2 -下記、配置図を参照し、印刷したキーシートを切り抜いて、キーに取り付けます。

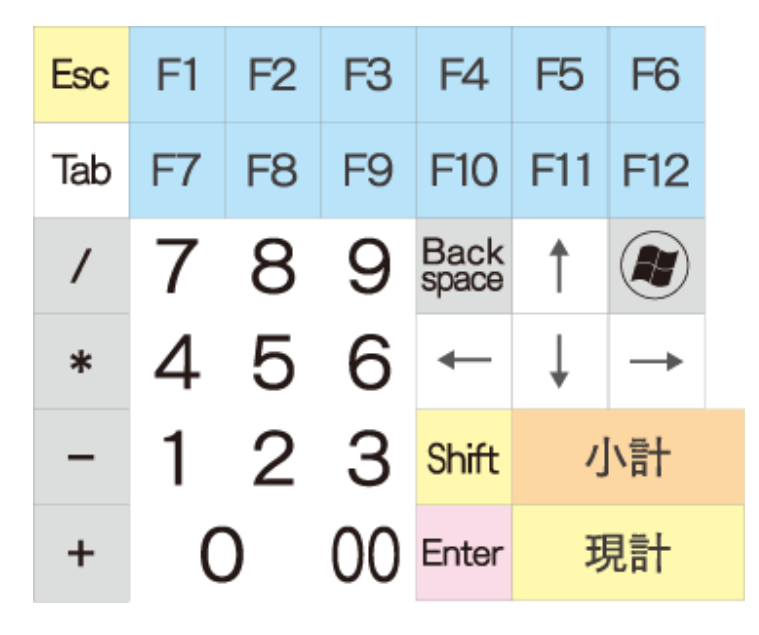

注)キー設定を反映する場合、Windowsの再起動が必要です。 カスタマディスプレイ取付け時、Windowsをシャットダウンして取付けます。 上記2点を考慮し、都合の良い時に再起動を行ってください

### POSユーティリティー設定

### RZ-A390 POSユーティリティーで、使用するレシート幅・マージンの設定 を行います。

 スタートメニュー > 全てのプログラム > POSユーティリティー >
 「ワス A200 POSユー こくいこく いたちままし

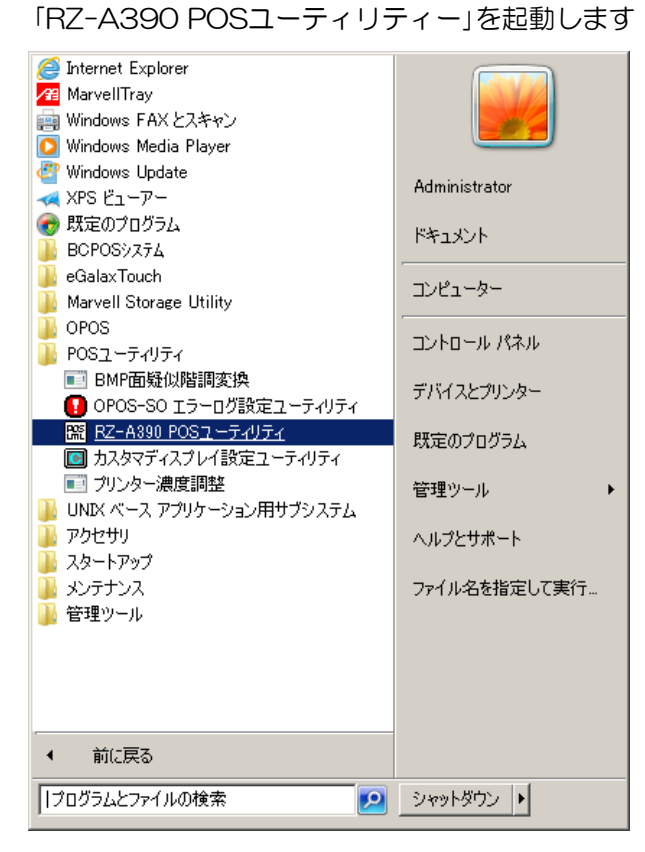

②「各種設定」をクリックします。

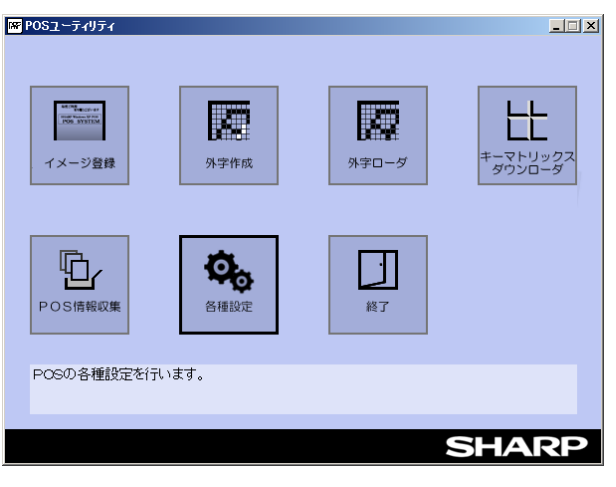

※1 58mm (80mm縮小)も設定は同様です。

③ 各種設定

オートフィード:プリンタカバーを閉じた際に、 自動で紙送り(87mm)する設定です 58mmプリンタ設定※1: 58mmプリンターにチェックを入れ、 左マージン幅:「+8(+1mm)」 80mmプリンタシ設定: 80mmプリンターにチェックを入れ、 左マージン幅:「+8(+1mm)」 「設定を反映」をクリックします。

| 各種設定                                                                |                  |
|---------------------------------------------------------------------|------------------|
| 「ブリンターオートフィード設定                                                     |                  |
| 現在の設定 : オートフィードする                                                   | 1                |
| ○ オートフィードする  ○ オートフィードしない                                           | 設定を変更            |
| -<br>- ブリンター左マージン設定<br>「設定を反映」ボタンを押す<br>「設定を反映」ボタンを押す<br>に設定を反映します。 | とBootpos.iniファイル |
| 左マージン幅 -8 (-1mm) 🗾 テストED刷                                           | 設定を反映            |
|                                                                     | 戻る               |
|                                                                     | SHARP            |

「テスト印刷」をクリックして、下図が印刷できれば「戻る」を押し、TOP画面に戻り「終了」を押して 完了です。

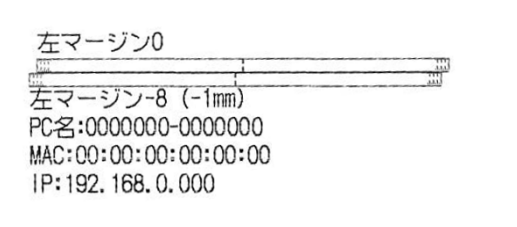

注意)上図が印刷されない場合、TOP画面に戻り「POS情報収集」を実効後、再度②~③を実効し、 テスト印字が出来る事を確認してください。

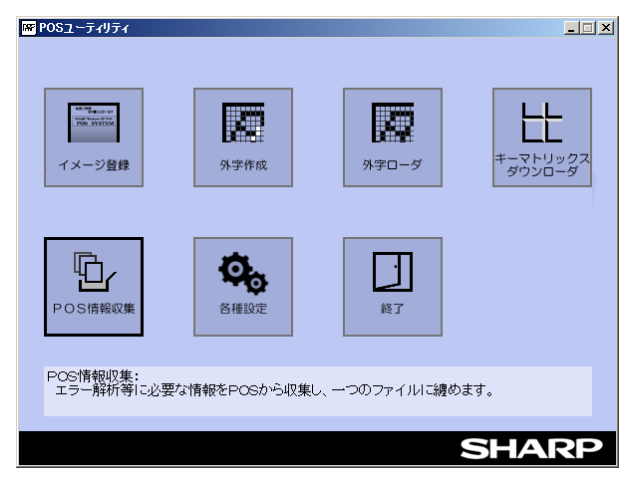

## BCPOS インストール + 機種設定 + ini 設定追加

### BCPOS最新版のインストール

①-BCPOSの最新版をインストールします。 ※インストールの手順で、プリンタの選択画面は 「使用しない」でインストールします。

### レシートサイズ別設定

#### ~80mmレシートを使用の場合~

「Bcpos.ini」への追加設定が必要 基本設定のジャーナルプリンタ名:SHARPRECPRT80 基本設定の余白:0

~58mmレシートを使用の場合~

「Bcpos.ini」への追加設定は不要 基本設定のジャーナルプリンタ名:SHARPRECPRT58 基本設定の余白:3

#### <sup>~</sup>58mmレシートを使用の場合(80mm縮小)<sup>~</sup>

「Bcpos.ini」への追加設定が必要 基本設定のジャーナルプリンタ名:SHARPRECPRT58 基本設定の余白:O

#### RZ-A390用の「Bcpos.ini」 追加設定

C:¥BCPOS「Bcpos.ini」の一番下に、 [Receipt] LineChars=41 を追加する。※フォルダ内>Bcpos.iniの一番下に追加する項目.txt を参照(コピー可)

| 3 全族設定   初期  初期 2  初期3   小計     □ックスターホ <sup>*</sup> - ト設定   ホ <sup>*</sup> - トNo 5 (0~5のみ 有効)   POSIFLEX使用   ○ しない ○ する   カスタマ5行表示    ○ しない ○ する                                                                                                    | NON-PLU 機種  メニューバ- ディレクトリ 顧客   レ                                                                                                    | _   × <br>か-ト   ラインDSP   印字   業種OP   ボイント  <br>「外部バーコードプリンタ使用」<br>でしない でする<br>使用プリンタ名<br>SII PTM20                                                                                                    |
|----------------------------------------------------------------------------------------------------|----------------------------------------------------------------------------------------------------|----------------------------------------------------------------------------------------------------|
| ジャーポルプリング使用       ごしない       ごしない       ごしない       ごしない       ごしない       ごしない       ごしない       ごしない       ごしない       ごしない       ごしない       ごしない       ごしない       ごしない       ごしない       ごしない       ごしない       ごしない       ごしない       ごしない       ごしない       ごしない       ごしない       ごうう       ごしない       ごうう       ことのの以外)       ご320 | y <sup>*</sup> ャールフ*リンター<br>機種名 SHARPRECPRT80<br>加スタマデ <sup>*</sup> (スフ <sup>*</sup> レイ<br>機種名 SHARPRZ4DP18 HPホ <sup>*</sup> ートNo 2<br>現計後のメッセーシ <sup>*</sup> ありがとうございます<br>ト <sup>*</sup> ロアー<br>機種名 SHARPCASHDRAWER<br>認2020、EPSON以外は設定必要ありません | 第二日日前日間         上下目時間         上方目時間         上方目時間         上方目時間         日本方向時間         日本方向時間        日本方向時間 |
| 232Cト*ロ7設定<br><ul> <li>ホ*-トNo</li> <li>1~4のみ有効</li> </ul> TABキーで項目移動 F10で更新<br>F1終了           F1終了         F2初期         F3 小計           S_F1初期3         S_F2初期2                                                                                                    | 周辺機器実行順序<br>© ドロア→レシート C レシート→ドロア<br>  F4NONPLU   F5メニューバ-   F6ディレクトリ   F7顴霑<br>  S_F4機種 S_F6ボイント   S_F7算                                                                                                    | 58mm他社)*リソ9使用       ・しない       ・のしない       ・のしない   <                                                                                                    |

トラブルシューティング【レシートプリンタが認識されない場合】 OPOS\_CCOs\_1.13.001.msiを再インストールしてください。 (BCPOSフォルダ>TOOL>CCOフォルダ内にあります)

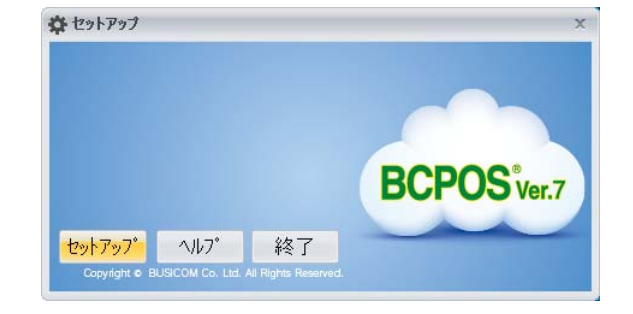

## ラベル印刷・あっと免税連携時設定-①

### ラベル・バーコード印字を行う為に、レジストリの追加を行います。

① スタートメニュー > プログラムの検索

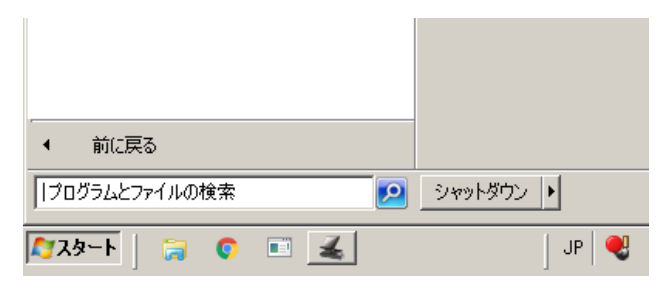

②「regedit」で検索し、regedit.exeを実行。

| プログラム (1)        |            |
|------------------|------------|
| 🕵 regedit.exe    |            |
|                  |            |
|                  |            |
|                  |            |
|                  |            |
|                  |            |
| ▶ 検索結果の続きを表示     |            |
| readit 💽 २००० 년여 | 5 <b>5</b> |
|                  | ~ 11       |
| 🍂 🖓 🕞 🔋 🛃        | JP 🔍       |

③ HKEY\_LOCAL\_MACHINE ¥SOFTWARE
 ¥OLEforRetail ¥ServiceOPOS ¥POSPrinter
 ¥SHARPRECPRT80 を選択
 (58mmの場合、¥SHARPRECPRT58)

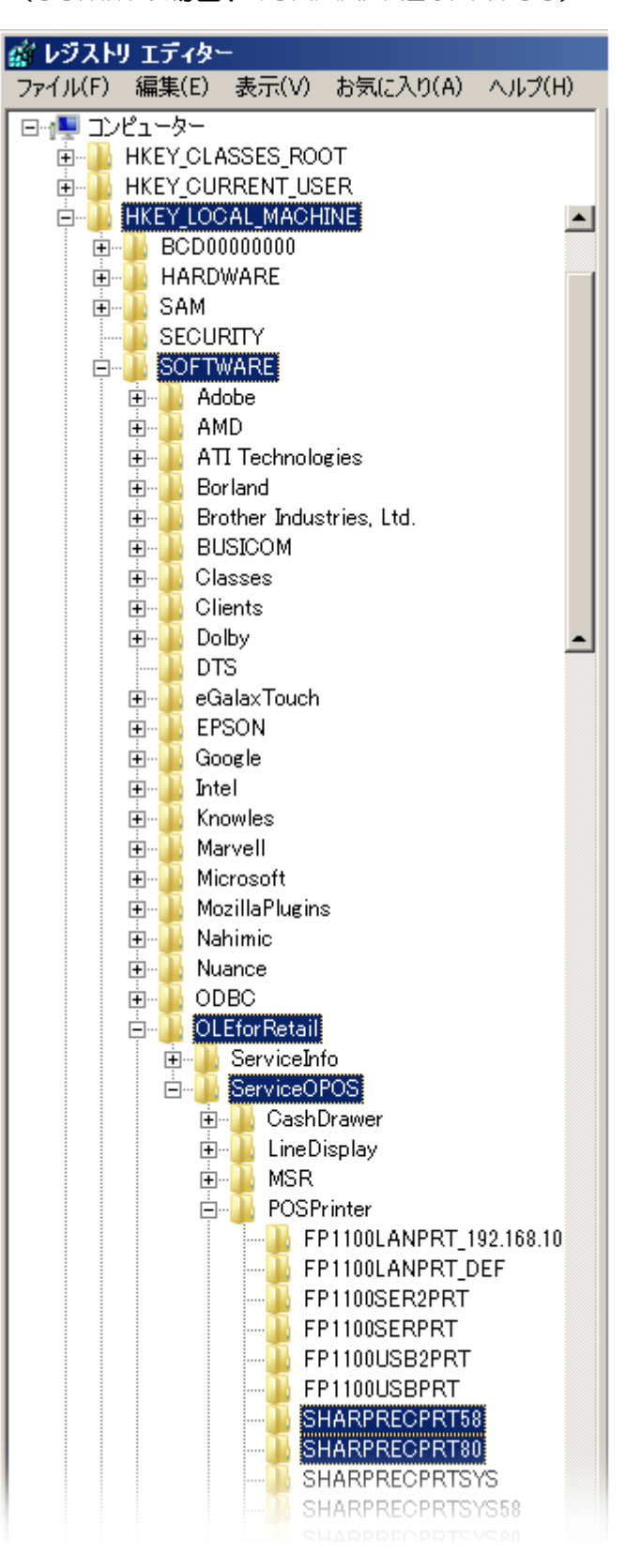

# ラベル印刷・あっと免税連携時設定-②

④ 右側のフィールドで、右クリックして、「新規」 > 「文字列値(S)」を選択します。

| 斎『レジストリ エティター                                                                                                    |                                                                                  |                                                                |                                                                                |
|----------------------------------------------------------------------------------------------------|----------------------------------------------------------------------------------|----------------------------------------------------------------|--------------------------------------------------------------------------------|
| ファイル(F) 編集(E) 表示(V) お気に入り(A) ヘルプ(H)                                                                                                    |                                                                                  |                                                                |                                                                                |
| アァイル(F) 編集(E) 表示(V) お気に入り(A) ヘルプ(H)<br>●・・・・ eGalaxTouch<br>●・・・・ EPSON<br>●・・・・ Google<br>●・・・・ Marvell<br>●・・・・ Microsoft<br>●・・・・ MozillaPlugins<br>●・・・・ Nuance | 名前<br>ab (既定)<br>ab PaperSize<br>ab PrintSpeed<br>ab USBPort1<br>ab USBPortCount | 種類<br>REG_SZ<br>REG_SZ<br>REG_SZ<br>REG_SZ<br>REG_SZ           | データ<br>SHARP.PtrPTM20P01<br>80<br>250<br>1,USB¥VID_0619&PID_0120¥7&128E2;<br>1 |
|                                                                                                    | キー(K)<br>文字列値(<br>バイナリ値)<br>DWORD ()<br>QWORD ()<br>複数行文 <sup>3</sup><br>展開可能/   | S)<br>B)<br>32 ビット) 値(D)<br>64 ビット) 値(Q)<br>字列値(M)<br>な文字列値(E) | 新規(N) >                                                                        |

### ⑤「BarcodeMode」を入力します。

| 鳶 レジストリ エディター                         |                 |        |                                  |
|---------------------------------------|-----------------|--------|----------------------------------|
| ファイル(F) 編集(E) 表示(V) お気に入り(A) ヘルプ(     | (H)             |        |                                  |
| 😥 🔒 eGalaxTouch                       | ▲ 名前            | 種類     | データ                              |
| 😥 🕕 EPSON                             | (既定)            | REG_SZ | SHARP.PtrPTM20P01                |
| 📄 🕀 🔒 Google                          | Barcode Mode    | REG_SZ | 1                                |
| 📄 🕕 🚹 Intel                           | PaperSize       | REG_SZ | 80                               |
| 🛉 🕀 🕒 Knowles                         | PrintSpeed      | REG_SZ | 250                              |
| 📋 🕀 📜 Marvell                         | ab USBPort1     | REG SZ | 1,USB¥VID_0619&PID_0120¥7&128E2; |
| 📄 🕀 🔛 Microsoft                       | USBPortCount    | REG SZ | 1                                |
| 😟 🖶 MozillaPlugins                    | ab Barcode Mode | REG_SZ |                                  |
| I I I I I I I I I I I I I I I I I I I |                 |        |                                  |

⑥ 作成した「BarcodeMode」をダブルクリックして、値のデータに「1」入力して「OK」を押します。

| 文字列の編集       | ×        |
|--------------|----------|
| 値の名前(N):     |          |
| BarcodeMode2 |          |
| 値のデータ(V):    |          |
| 1            |          |
|              | OK キャンセル |

#### ⑦ 下図の様に、レジストリが追加されていれば右上「X」を押して終了します。

| 癬 レジストリ エディター                  |         |                                        |        |                                  |
|--------------------------------|---------|----------------------------------------|--------|----------------------------------|
| ファイル(F) 編集(E) 表示(V) お気に入り(A) / | ヽルプ(H)  |                                        |        |                                  |
| 😟 🗋 eGalaxTouch                | <b></b> | 名前                                     | 種類     | データ                              |
| 🗉 🕀 📴 EPSON                    |         | <b>赴</b> (既定)                          | REG_SZ | SHARP.PtrPTM20P01                |
| 🗐 🕀 🔒 Google                   |         | ab Barcode Mode                        | REG_SZ | 1                                |
| 🛉 🕕 🚹 Intel                    |         | ab PaperSize                           | REG_SZ | 80                               |
| 🗄 🤚 Knowles                    |         | PrintSpeed                             | REG_SZ | 250                              |
| 🛉 🕀 Marvell                    |         | ab USBPort1                            | REG SZ | 1,USB¥VID_0619&PID_0120¥7&128E2; |
| 🗈 🦺 Microsoft                  |         | USBPortCount                           | REG SZ | 1                                |
| 🗄 🖳 MozillaPlugins             |         | ~~~~~~~~~~~~~~~~~~~~~~~~~~~~~~~~~~~~~~ |        |                                  |
| 🗄 🖳 Nahimic                    |         |                                        |        |                                  |

### 配線の収納について

### 配線を収納する場合には、本体下部をスライドする事で、安易にケーブルを 収納する事ができます。

①-POSキーボードを外し、下図赤枠内のネジを緩め、手前にスライドします。

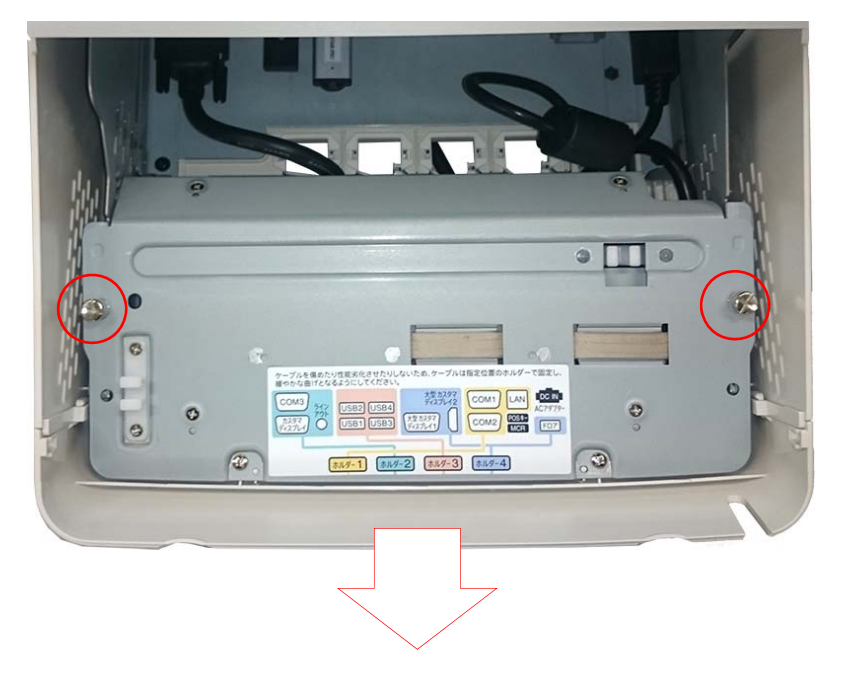

②-空間が広がりますので、ケーブルストラップで、ケーブルを止めます。

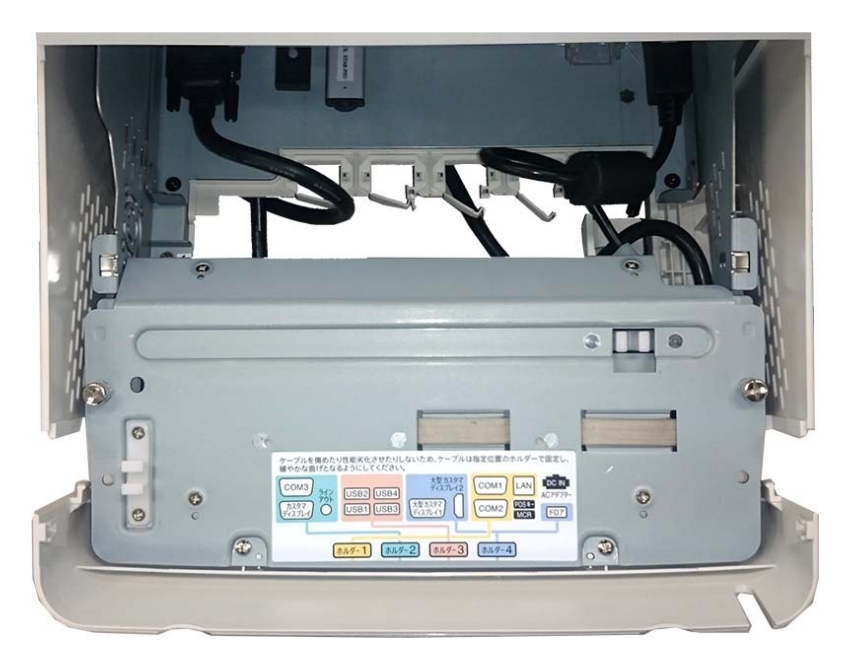

レシート用アタッチメント(58mm/80mmレシート) 工場出荷時のRZ-A390は、58mmレシート用のアタッチメントが付いてい ます。80mmレシート使用時はアタッチメントを外してください。

①-プリンターカバーを開け、ネジを2個外し留め金を外します。

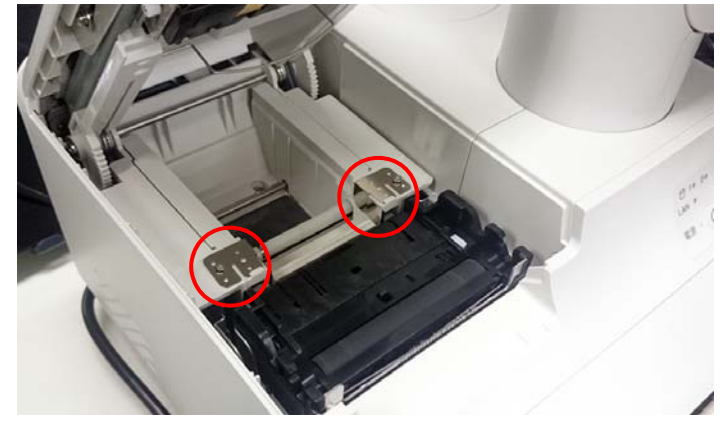

②-アタッチメントを上方向に上げて外します

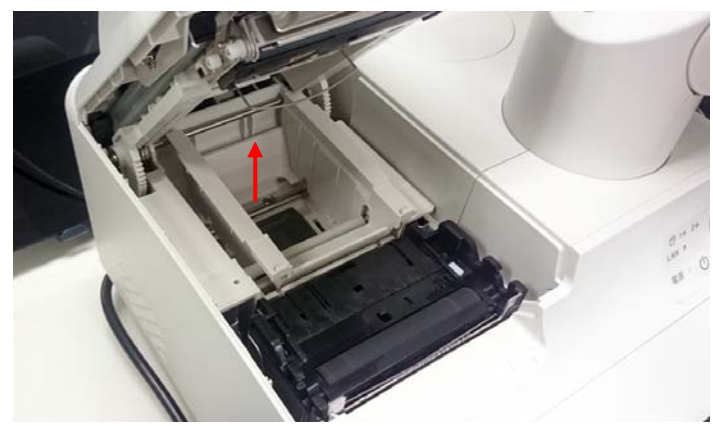

③-アタッチメントを取った状態が下図、80mmレジロールサイズとなります

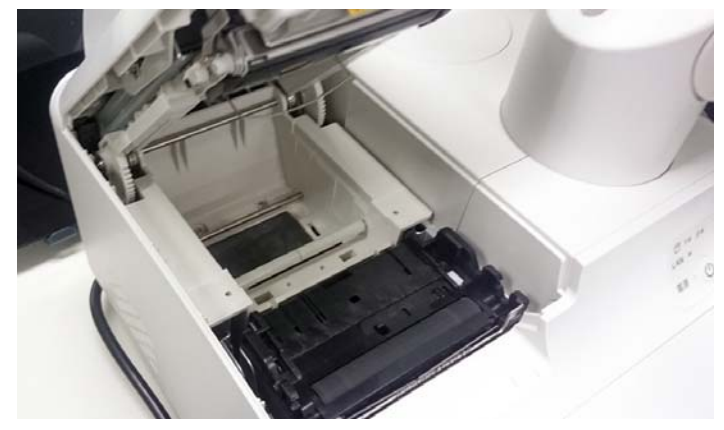

※-レジロールは用紙を上向きでセットします

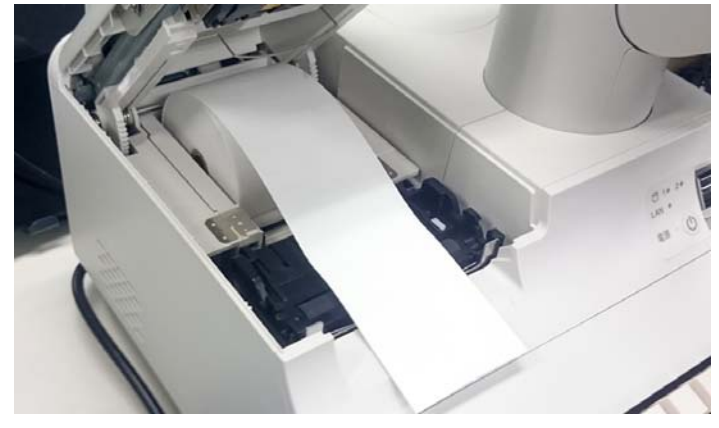

# カスタマディスプレイ(RZ-4DP1)の取付け-①

### 電源設定(BOOTPOS.ini)

オプションのカスタマディスプレイを使用する場合、下記設定をしてください。 ファイルの場所:C:¥Windows¥System32¥BOOTPOS.ini 設定値4dp1\_mode=1

# RZ-A390オプションのSHARP RZ4DP1を本体に取り付ける場合は下記手順で行います。

注意事項 ・ 必ず電源スイッチをOFF にすること。 ・ AC ケーブルを抜く。 ・ 必ずアースバンドを取り、作業すること。

#### 漢字カスタマディスプレイ (RZ-4DP1)

1) プリンタ後キャビを、マイナスドライバーを 使用して取り外す。この時、キャビネット等を傷付 けないように注意すること。

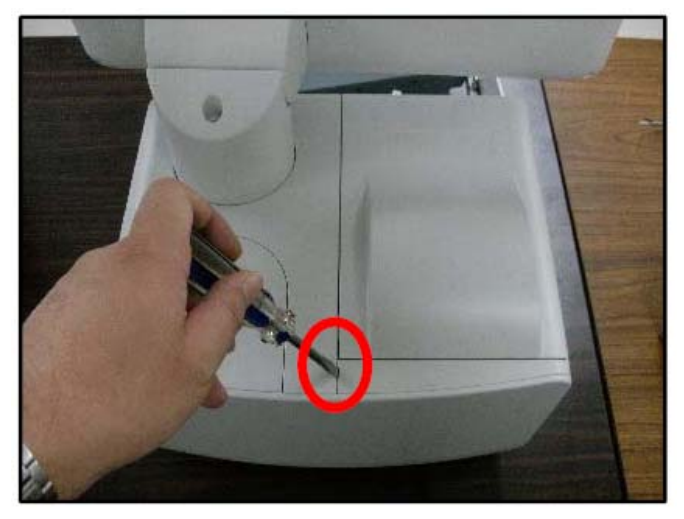

- 2)後キャビの上側ビスを取り外した後、 後キャビを取り外す。
- ① 矢印の方向に引き出す。
- ②矢印の方向に下げる。

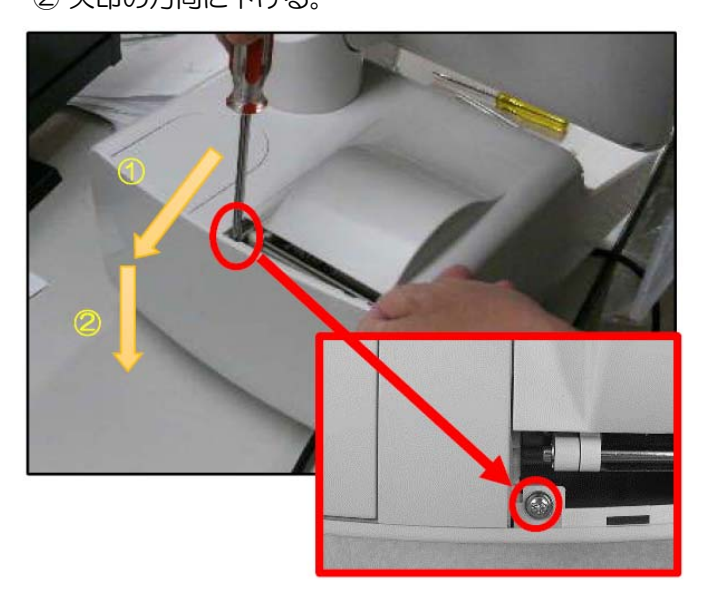

プリンターカバーを開けて、
 VFD キャップ、トップカバーB を外す。

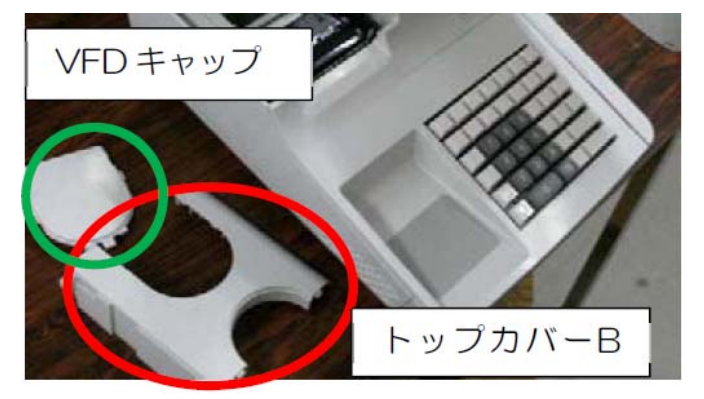

4) 漢字カスタマディスプレイのカバーを外し、 RZ-4DP1に付属している延長ケーブルを接続する。

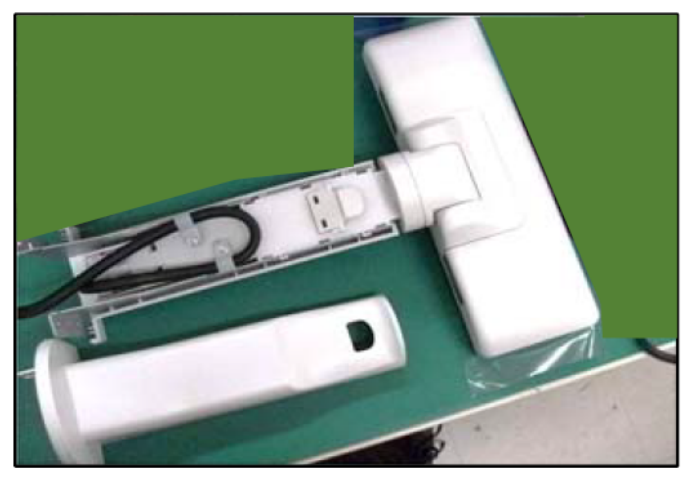

5) RZ-4DP1 に付属しているビス4 本で 漢字カスタマディスプレイを取り付ける。

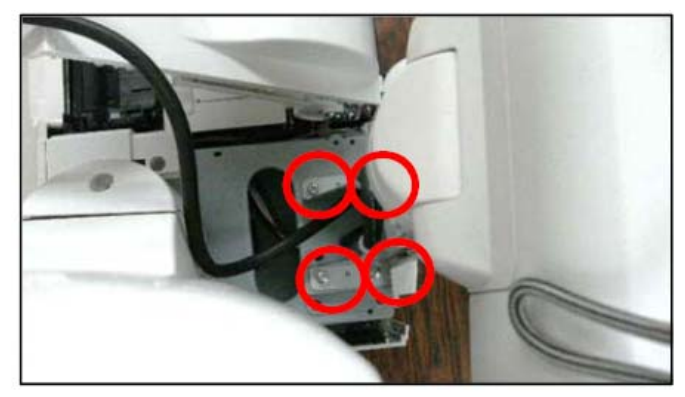

# カスタマディスプレイ(RZ-4DP1)の取付け-②

6)本体の付属品のクランプ(大)を同じ付属品の 座付きビスM3×5でケーブルを固定する

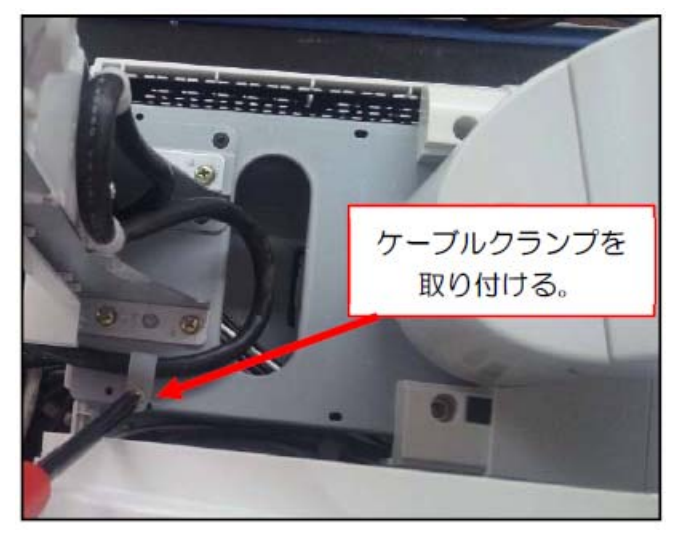

7) 漢字カスタマディスプレイのカバーを取り付ける。

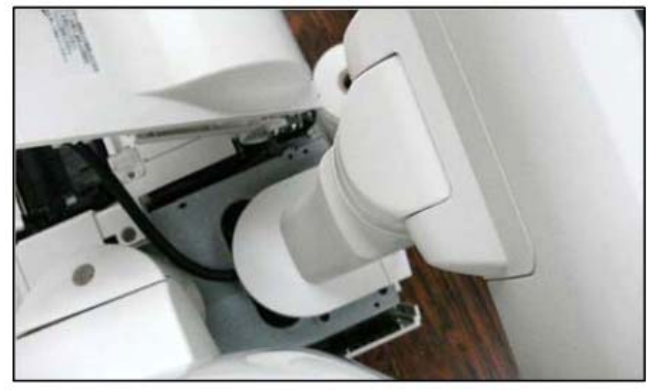

8) ケーブルを背面に廻し、ホルダーにはめ込み、 ボトムケースの切り欠き部にはめ込む。 ケーブルは本体裏面に配線する。

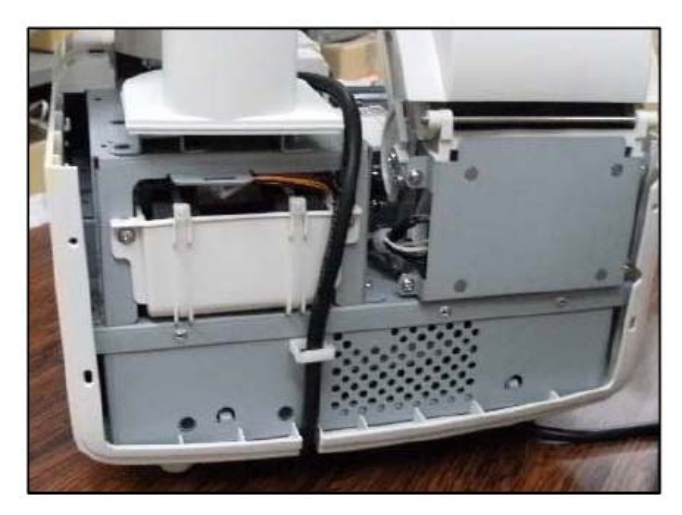

10)本体の左側を下にして倒し、ケーブルは下図の 通りケーブルをクランプ2個に通す。 延長ケーブルの接続部分は下記の位置に配置すること。 本体を倒す場合、表示ユニットは、右に90° 回転させて、倒す面に柔らかい布を引く事。 ケーブルは更にボトムケースのホルダーにはめ込む事。

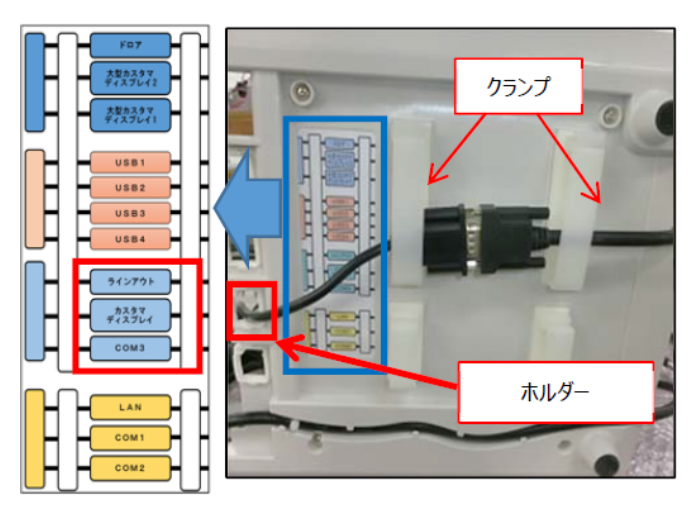

 11)「カスタマディスプレイ」と刻印された コネクタにケーブルを接続する。

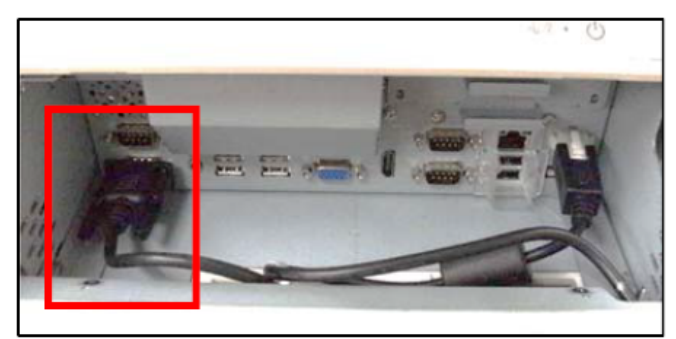

12) アダプタホルダーの上に貼ったラベル(下)は、 コネクタ配置を示し、グループごとに色分けし、 4つのホルダーのケーブル配線場所を示す。 ラベルの指示通り、ケーブルは、傷めたり性能劣化 させたりしないため、ケーブルは所定位置のホルダー で固定し、緩やかな曲げとなる様にすること。 左下のカスタマディスプレイのコネクタに接続し、 ホルダー2 に配線する。

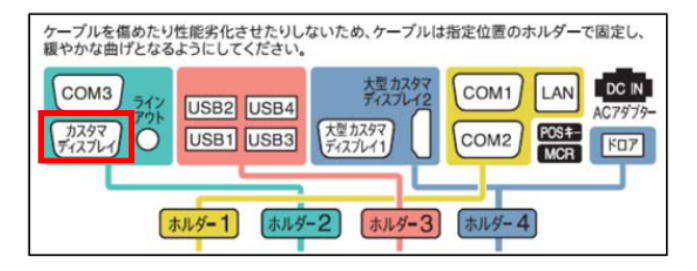

13) トップカバーB、後キャビを取り付ける。

14) キーボード、AC アダプタトレイを取り付ける。

# カスタマディスプレイ別置(RZ-4DP1)の組立て-①

電源設定(BOOTPOS.ini) オプションのカスタマディスプレイを使用する場合、下記設定をしてください。 ファイルの場所: C:¥Windows¥System32¥BOOTPOS.ini 設定値4dp1\_mode=1

SHARP RZ4DP1を別置きで使用する場合は下記手順で組み立てます。

1) キャビネット後を外し、クランプを外す。

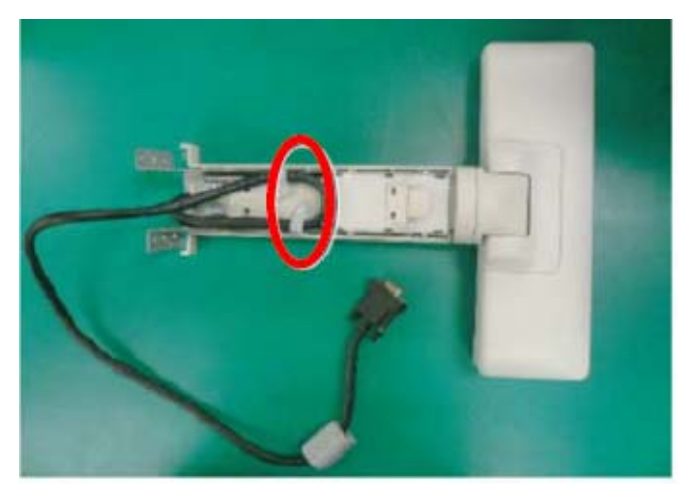

2) カバー、カバー前を取り外し、表示部から ヒンジ部を取り外す。

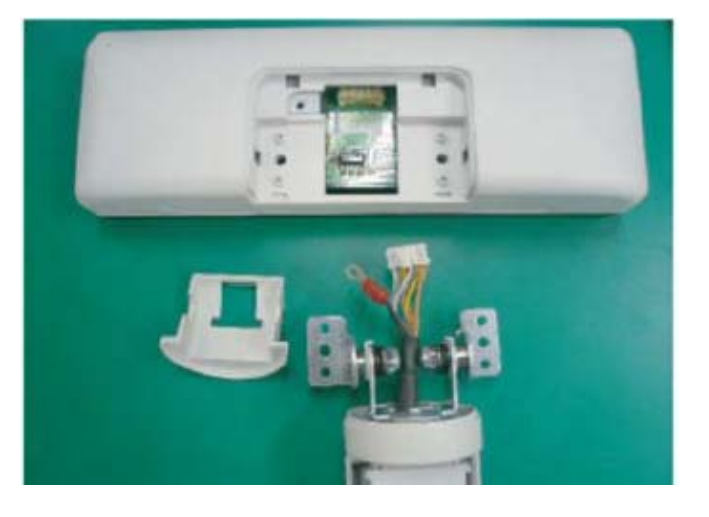

ロックレバーを押しながら表示延長部を引き出す。
 アングルに止めているビスを外す。

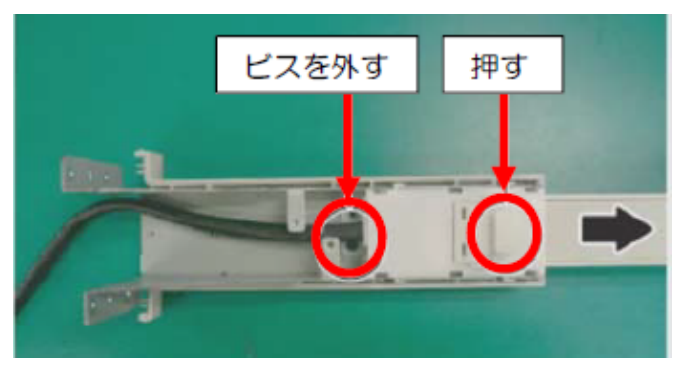

4) 表示延長部とアングル部を分離する。

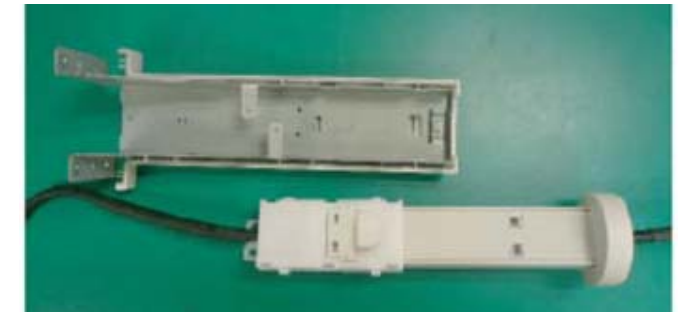

5) ガイドを取り外し、ビス2 個を外し、アングル を取り外す。

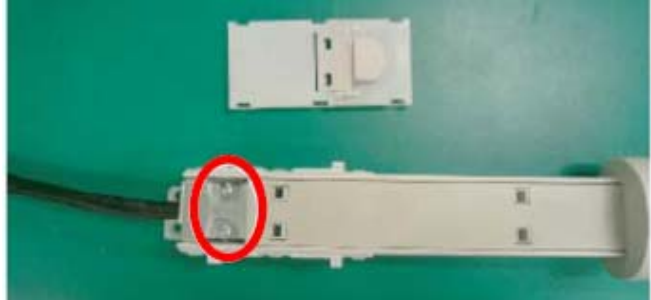

6) ケーブルを取り外す。

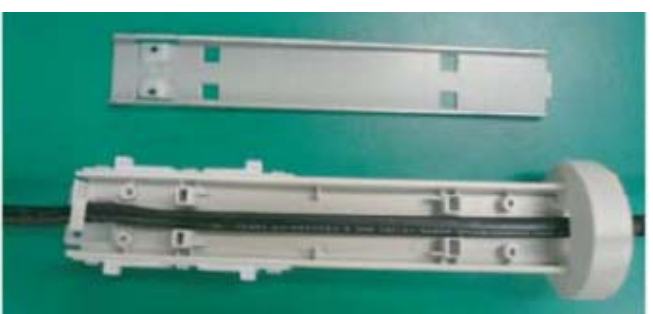

7) ヒンジ組品、ケーブル、表示部を取り外した状態。

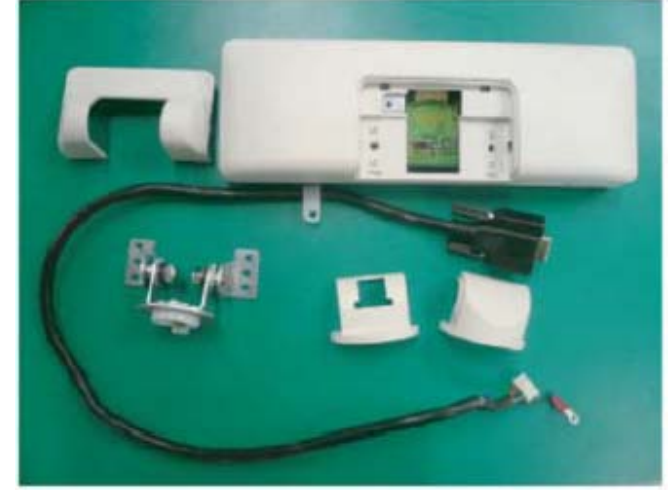

# カスタマディスプレイ別置(RZ-4DP1)の組立て-②

8) 同梱の設置台にヒンジ組品を置き、ケーブルを 設置台下から引き出す。

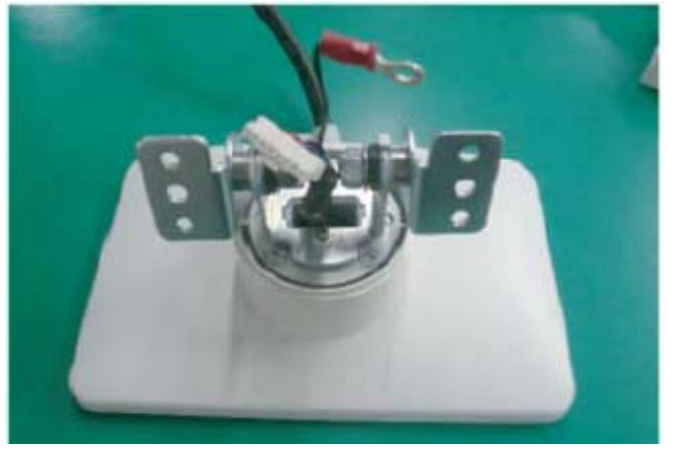

9)後部カバーにケーブルを通し、表示部に接続する。

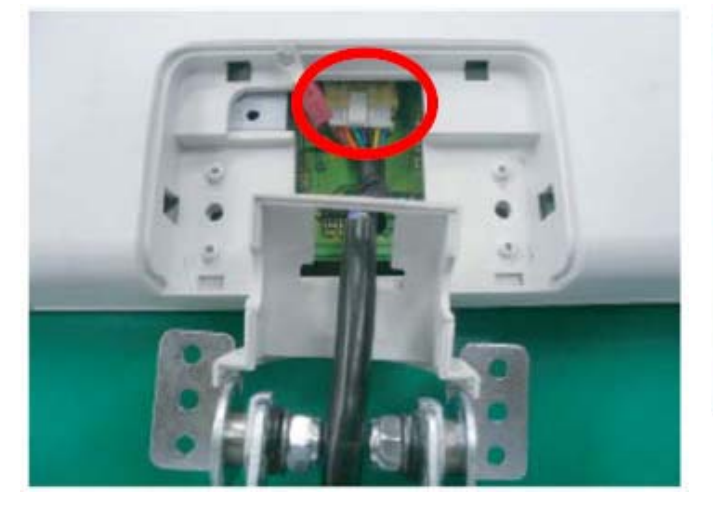

10) ヒンジ組品を表示部、設置台にビス(2本)を取り付け、アース線を表示部にビスで取り付ける。

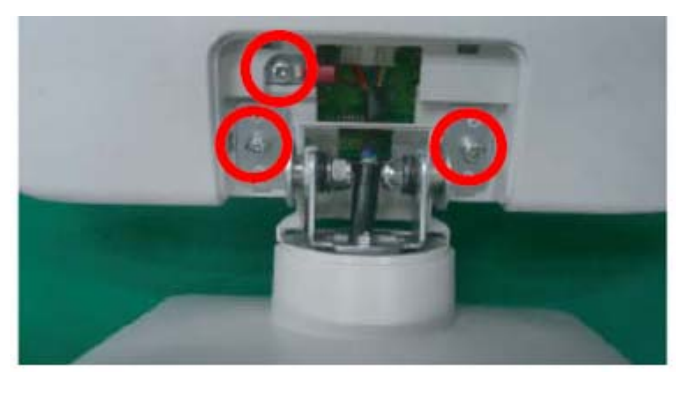

11)カバー前を取り付ける。

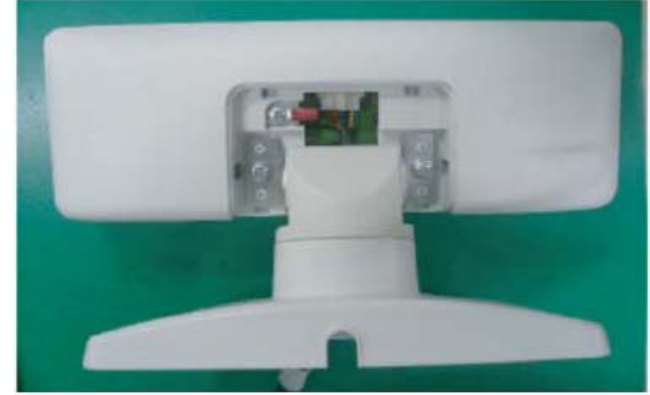

12) カバーを取り付ける。

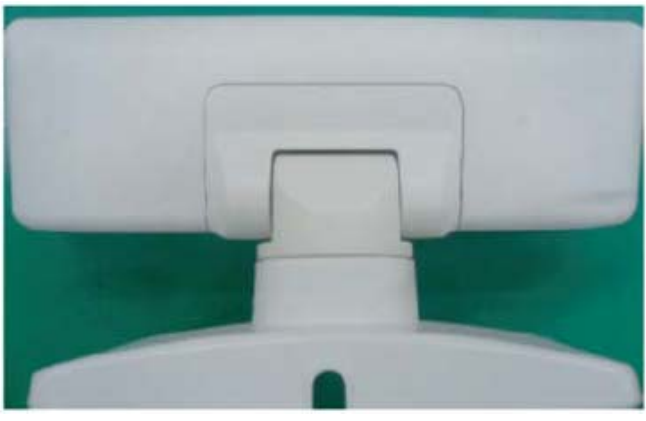

13) 設置台裏面にケーブルを同梱品の クランプで固定する。

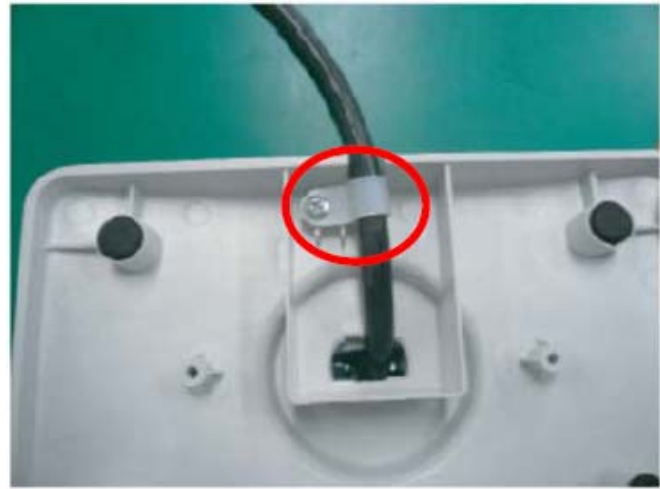

注意事項 カスタマディスプレイの取り付けを先行した場合、各種ソフトウェアの設定 後に一度、Windowsの再起動を行ってください。

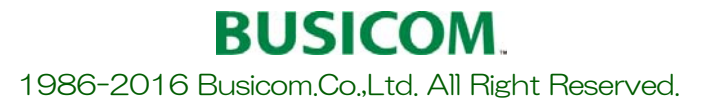